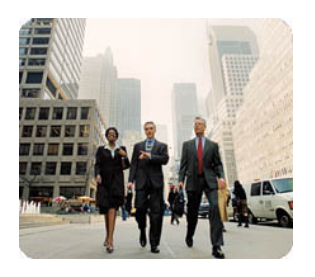

**HP Thin Clients** 

May 2003

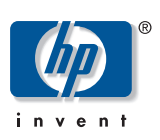

Customizing Software

**Table of Contents** 

## How to Hide the Altiris Client Icon from the Taskbar Status Area on HP t5700 Series Thin Clients

| Abstract                                     | 2 |
|----------------------------------------------|---|
| Introduction                                 | 2 |
| Hiding the Aclient Icon                      | 2 |
| Procedure 1: Modifying the Deployment Server | 2 |
| Procedure 2: Changing the Settings Manually  | 2 |
|                                              |   |

| Abstract                                           | This paper provides instructions for hiding the Altiris client (AClient) icon from the taskbar status area on HP t5700 Series Thin Clients.                                                                                                    |
|----------------------------------------------------|----------------------------------------------------------------------------------------------------|
| Introduction                                       | The Altiris Client (AClient) that is preinstalled on HP Compaq t5700 Series Thin Clients<br>has been hidden by default, because it allows the user to modify the properties of the<br>client and even allow the service to be shut down. However, when the AClient connects<br>to a server running Altiris Deployment Solution for the first time, it will automatically take<br>the properties of the client settings on the Deployment Solution server. If the Deployment<br>Solution server has the Client Agent Settings configured to show the icon, the icon on the<br>thin client system will immediately become visible. |
| Hiding the<br>Aclient Icon                         | There are two procedures for hiding the AClient icon as described in the following sections.                                                                                                    |
| Procedure 1:<br>Modifying the<br>Deployment Server | Prior to connecting any thin clients to the network, modify the Client Agent Settings on the Deployment Solution server as follows:                                                                                                    |
|                                                    | <ol> <li>Under Deployment Solution Console, select Tools &gt; Options &gt; Agent<br/>Settings.</li> </ol>                                                                                                    |
|                                                    | <ol><li>Click Hide the Tray Icon and click Force new agents to take these default settings.</li></ol>                                                                                                    |
|                                                    | 3. Click <b>Apply</b> or <b>OK</b> to apply the changes.                                                                                                    |
|                                                    | All new systems connected to the server from this point forward will be configured with these settings; however, any existing systems on the network will not be changed.                                                                                                    |
| Procedure 2:<br>Changing the<br>Settings Manually  | To change settings of specific thin clients or groups manually, complete the following steps:                                                                                                    |
|                                                    | <ol> <li>Under Deployment Solution Console, right-click the computer or group that is<br/>to be changed.</li> </ol>                                                                                                    |
|                                                    | 2. Select Change Agent Settings/Windows Linux Agent/Security.                                                                                                    |
|                                                    | 3. Click Hide the Tray Icon.                                                                                                    |
|                                                    | 4. Click <b>Apply</b> or <b>OK</b> to apply the changes.                                                                                                    |
|                                                    | This process will affect only the computers selected.                                                                                                    |
|                                                    | Microsoft, MS-DOS, Windows, and Windows NT are trademarks of Microsoft Corporation in the U.S. and other countries.                                                                                                    |
|                                                    | The information in this document is subject to change without notice.                                                                                                    |
|                                                    | © 2003 Hewlett-Packard Development Company , L.P.                                                                                                    |
|                                                    | 05/2003                                                                                                    |
|                                                    | P/N 339992-001                                                                                                    |